## Как записать ребенка на обучение по программе дополнительного образования через Единый портал государственных услуг Российской Федерации.

## (памятка для зарегистрированных пользователей)

- 1. Зайдите на портал.
- 2. Выберите вкладку «Дети. Образование».

Далее популярные услуги: «Запись в кружки и секции».

- 3. Авторизуйтесь в системе с помощью логина и пароля.
- 4. Выберите «Запись на программу дополнительного образования».

Нажмите кнопку «Начать».

- 5. Выберите регион «Рязанская область». Нажмите «Продолжить».
- 6. Выберите, в каком учебном году ребенок начнет обучение.
- 7. Ознакомьтесь с информацией. Нажмите «Перейти к заявлению».
- 8. Выберите программу. Введите название группы, ФИО педагога, адрес проведения занятий (можно воспользоваться фильтром).
  - 9. Выберите группу. Нажмите «Записаться в эту группу».
  - 10. Выберите дату начала обучения.
  - 11. Выберите способ оплаты.( если услуги платные)

12. Добавьте данные ребенка: дату рождения, пол, ФИО (если ребенка нет в личном кабинете).

13. Укажите данные Свидетельства о рождении ребенка (если нет данных в ГОСУСЛУГАХ).

14. Укажите СНИЛС ребенка. (если нет данных в ГОСУСЛУГАХ)

15. Укажите адрес постоянной регистрации ребенка (если нет данных в ГОСУСЛУГАХ).

- 16. Подтвердите корректность Ваших данных.
- 17. Подтвердите Ваш контактный телефон.
- 18. Подтвердите адрес Вашей электронной почты.

19. Подтвердите адрес регистрации.

20. Согласитесь с правилами предоставления услуг (согласие на выпуск и использование сертификата дополнительного образования, согласие на обработку персональных данных).

21. Ознакомьтесь с реквизитами сертификата.

22. Отправьте заявление на программу. Нажмите «Отправить заявление».